## Writing a Blog Post

1. After Logging in Select the Add new > Post link

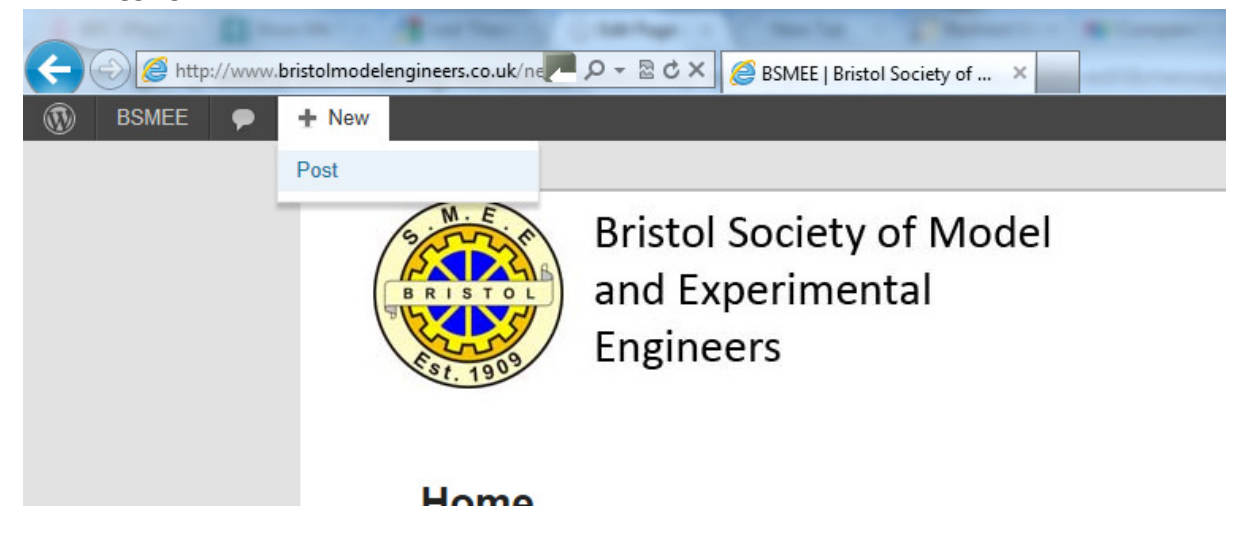

2. Give your Post a Title and Add the content (you can either type this in or copy from something you have written before)

| 🚯 BSMEE 🗭                         | + New                                                                                                    |  |
|-----------------------------------|----------------------------------------------------------------------------------------------------|--|
|                                   | WordPress 3.4.1 is available! Please notify the site administrator.                                                                                                    |  |
| 🖈 Posts                           | Add New Post                                                                                                    |  |
| All Posts<br>Add New              | IMLEC                                                                                                    |  |
| P Comments                        | Permalink: http://www.bristolmodelengineers.co.uk/newsite/?p=416                                                                                                    |  |
| 8 Profile                         | Visual HTML                                                                                                    |  |
| Tt Tools                          | B I ▲                                                                                                    |  |
| 🔄 Gallery                         | Gents.                                                                                                    |  |
| <ul> <li>Collapse menu</li> </ul> | I have just returned from a very enjoyable IMLEC weekend at Nottingham. They have a superb site with a track of some 2300ft (albeit aluminium rail) and all the excellent facilities to go with it. They are in the grounds of the Nottingham Hertitage Transport Museum, part of the Nottingham end of the Great Central Railway - so there is full size railway stuff as well II Along with all this they have an astonishing workshop that would rival many a works toolroom. There were no less than 5 Bridgeport mills, 4 lathes including quite a large Colcehster, a Jones and Shipman surface grinder, a spark machine (ideal for removing broken taps II), full welding facilites (gas and electric) plus |  |

3. If you have any images or files to upload use the Upload/insert link

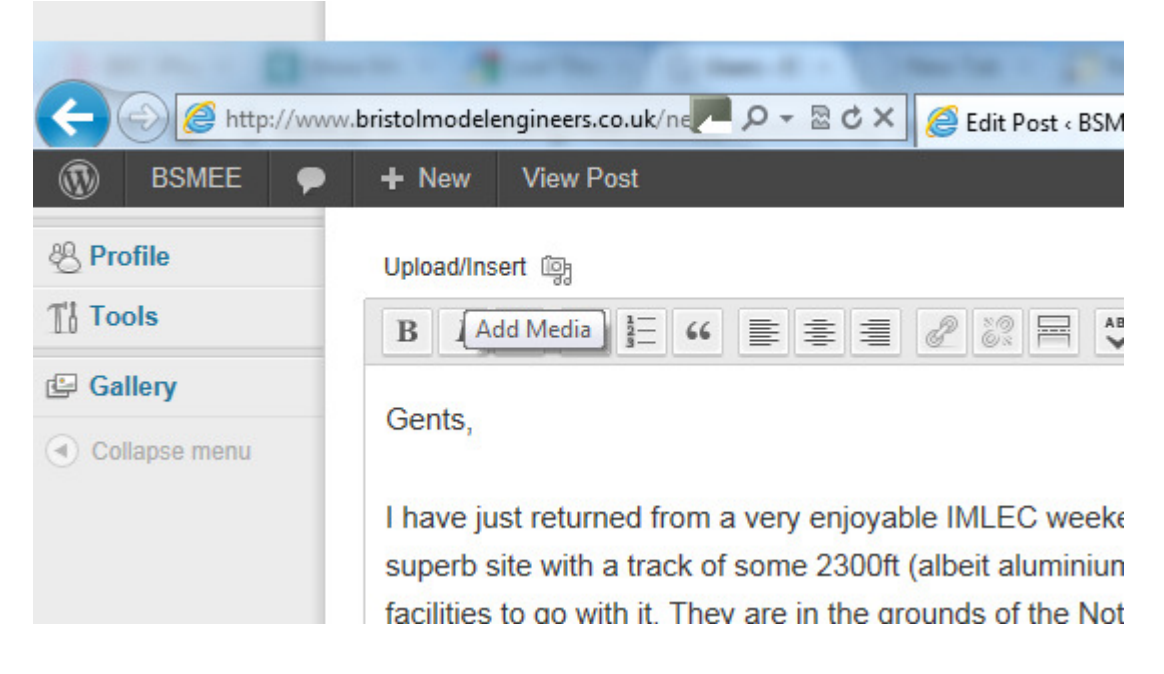

4. Click 'select files' in the window that opens up

|    | Add Media                                                                          |                |                     |              |                               |                      |          | × |
|----|------------------------------------------------------------------------------------|----------------|---------------------|--------------|-------------------------------|----------------------|----------|---|
|    | From Computer                                                                      | From URL       | Media Library       | NextGEN G    | allery                        |                      |          |   |
|    | Add media files from your computer                                                 |                |                     |              |                               |                      |          |   |
|    | Select Files                                                                       |                |                     |              |                               |                      |          |   |
|    | You are using the multi-file uploader. Problems? Try the browser uploader instead. |                |                     |              |                               |                      |          |   |
|    | Maximum upload fil                                                                 | e size: 8MB. / | After a file has be | een uploaded | l, you can add title          | es and descriptions. |          |   |
| 5. | Select your file ar<br>SQ1205                                                      | nd click ope   | en.<br>TF1203.png   | <u></u>      | Thumbs.db                     | TM1202.png           |          |   |
|    | File name: train.jpg                                                               | 9              |                     |              | <ul> <li>Allowed F</li> </ul> | iles                 | -        |   |
|    |                                                                                    |                |                     |              | Open                          | Cance                | <b>!</b> |   |

6. Give your image a Title, you could also give it a Caption and Description if you wanted.

| Add Media      |                                              | K |
|----------------|----------------------------------------------|---|
| a state        | Dimensions: 1312 × 591                       | * |
| Edit Image     |                                              |   |
| Title *        | Train                                        |   |
| Alternate Text | Alt text for the image, e.g. "The Mona Lisa" |   |
| Caption        |                                              |   |
| Description    | ۵<br>۳                                       |   |

7. Select what size you want the image to be and where you want it aligned on the page, then select insert into post.

| Alignment | 🖲 None 🔍 🌉 Left 🔍 💻 Center 🔍 📑 Right          |   |  |  |
|-----------|-----------------------------------------------|---|--|--|
| Size      | © Thumbnail (150 × 150)                       |   |  |  |
|           | Medium (300 × 135)                            |   |  |  |
|           | Large (584 × 262)                             |   |  |  |
|           | Full Size (1312 × 591)                        |   |  |  |
|           | Insert into Post Use as featured image Delete |   |  |  |
|           |                                               | - |  |  |

8. Select a Category and add some tags to help other people search for your post

| Categories                                                                                                    |                                                                                                    |
|----------------------------------------------------------------------------------------------------|----------------------------------------------------------------------------------------------------|
| All Categories Most Used                                                                                                 | _                                                                                                    |
| <ul> <li>Ashton Court Manger's Blog</li> <li>Community Blog</li> <li>News &amp; Events</li> <li>Uncategorized</li> </ul> | Tags       •         IMLEC, Nottingham, Trip       Add         Separate tags with commas       •         Choose from the most used tags       • |
|                                                                                                    |                                                                                                    |

## 9. Finally Publish your Post

| Publish                  |         |  |  |
|--------------------------|---------|--|--|
| Save Draft               | Preview |  |  |
| Status: Draft Edit       |         |  |  |
| Visibility: Public Edit  |         |  |  |
| Dublish immediately Edit |         |  |  |
| Move to Trash            | Publish |  |  |